#### Protocol for exporting spectra data in Winisi from ASD (using ViewSpec Pro)

ASD QualitySpec<sup>®</sup> Trek is a portable hand-held, near infrared (NIR) contact spectrometer designed for fast and easy collection of spectra in a laboratory or in-situ field environments. Trek is a full-range instrument (350 nm to 2500 nm) that captures spectra in the visible, near infrared, and shortwave infrared range.

You can export spectral data for use with other software for further analysis. You can export the samples for use in the following software applications:

- Indico® Pro
- ENVI®
- The Spectral Geologist (TSG®)
- ViewSpec Pro®
- any other software that accepts ASD 1.0 format

The export process creates a spectral data file in ASD single vector format (.asd) for each sample.

By default, the name for the exported files include the project name, location name, instrument serial number and sample number. For example

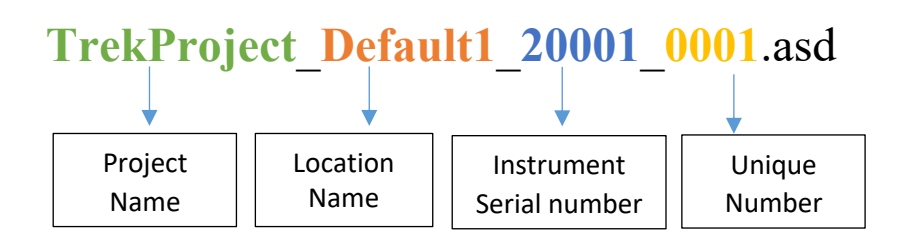

The ViewSpec<sup>™</sup> application is a program used for post-processing spectra files that were saved using an ASD instrument

You can install ViewSpec pro from below link after registering <u>https://www.malvernpanalytical.com/en/support/product-</u>support/software/ViewSpecProSoftwareInstall

After you download and install the software, you can initiate ViewSpec Pro by Clicking on the ViewSpec Pro icon from the desktop

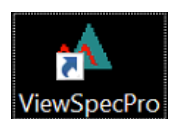

#### <u>Step1</u>

Select the input directory for the spectra files.

The input directory is the location where your spectra data files reside

For the input files, use:

• Setup->Input Directory... pull-down menu item.

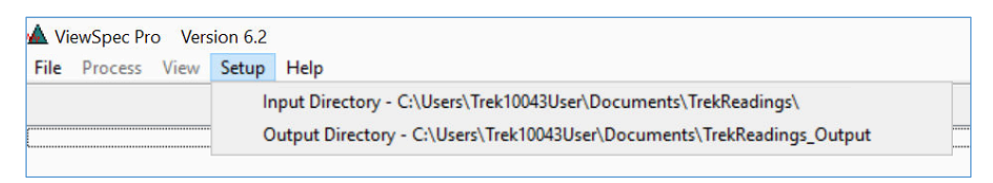

When selecting a *new* input directory, a window will open asking if you want the output directory to be the same as the input directory.

| ViewSpec | Pro                                                                                                  | $\times$ |
|----------|----------------------------------------------------------------------------------------------------|----------|
| ?        | The default OUTPUT directory is different<br>Do you want to make it the same as the INPUT directory? |          |
|          | Yes No                                                                                               |          |

#### <u>Step2 :</u>

The input and output directories do not have to be the same directory. To select a different output directory for the spectra files.

For the output files, use:

•Setup->Output Directory ... pull-down menu item

🔺 Input Path: C:\Users\Trek10043User\Documents\TrekReadings 🔺 Output Path: C:\Users\Trek10043User\Documents\TrekReadings\_Output

#### <u>Step3 :</u>

Select File->Open on the main menu bar and then choose the files for post-processing

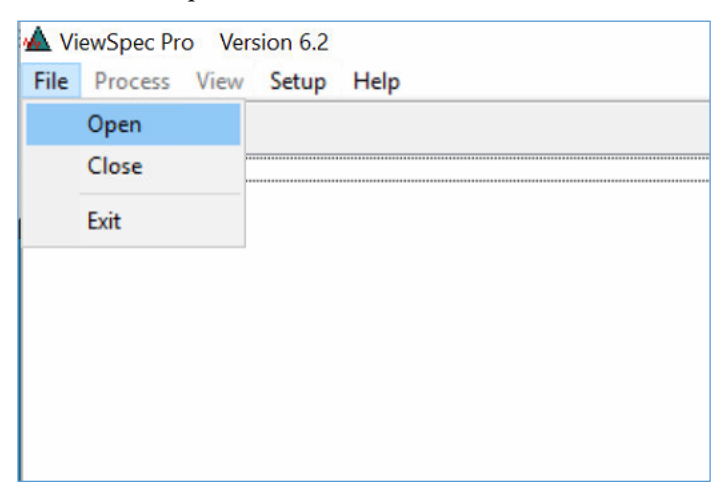

The following dialog box will be displayed, automatically taking you to the directory selected in step 1.

| Select Input File(s)                   |                     |                      |        | >   |
|----------------------------------------|---------------------|----------------------|--------|-----|
|                                        | 5 V                 | Search TrekReadings  |        | P   |
| Organize 🔻 New folder                  |                     | 100 <b>·</b>         |        | ?   |
| 18.CASS.PYT.52.IB_IBA-S_10043_0001.ASD | 18.CASS.PYT.52.IB   | IBA-S_10043_0012.ASD |        | [   |
| 18.CASS.PYT.52.IB_IBA-S_10043_0002.ASD | 18.CASS.PYT.52.IB   | IBA-S_10043_0013.ASD |        | - 1 |
| 18.CASS.PYT.52.IB_IBA-S_10043_0003.ASD | 18.CASS.PYT.52.IB   | IBA-S_10043_0015.ASD |        | - 1 |
| 18.CASS.PYT.52.IB_IBA-S_10043_0004.ASD | 18.CASS.PYT.52.IB   | IBA-S_10043_0016.ASD |        | - 1 |
| 18.CASS.PYT.52.IB_IBA-S_10043_0005.ASD | 18.CASS.PYT.52.IB   | IBA-S_10043_0017.ASD |        |     |
| 18.CASS.PYT.52.IB_IBA-S_10043_0006.ASD | 18.CASS.PYT.52.IB   | IBA-S_10043_0018.ASD |        |     |
| 18.CASS.PYT.52.IB_IBA-S_10043_0007.ASD | 18.CASS.PYT.52.IB   | IBA-S_10043_0019.ASD |        |     |
| 18.CASS.PYT.52.IB_IBA-S_10043_0008.ASD | 18.CASS.PYT.52.IB   | IBA-S_10043_0020.ASD |        |     |
| 18.CASS.PYT.52.IB_IBA-S_10043_0009.ASD | 18.CASS.PYT.52.IB   | IBA-S_10043_0021.ASD |        |     |
| 18.CASS.PYT.52.IB_IBA-S_10043_0010.ASD | 18.CASS.PYT.52.IB   | IBA-S_10043_0022.ASD |        |     |
| 18.CASS.PYT.52.IB_IBA-S_10043_0011.ASD | 18.CASS.PYT.52.IB   | IBA-S_10043_0023.ASD |        |     |
|                                        |                     |                      |        |     |
| File name: 18.CASS.PYT.52.IB_IBA       | -S_10043_0001.ASD ~ | All Files (*.*)      |        | ~   |
|                                        |                     | Onen                 | Cancel |     |

Select the file(s) from the list available in the directory.

- Use the 'Shift' or 'Ctrl' keys in conjunction with the mouse click to select multiple files.
- Use the 'Files of type' combo box to show only files with certain file extensions.

When you have selected the files you desire, click 'Open'.

### Step 4:

Select all the files and from **Process** pull-down menu, select log 1/R (1/T) option

| 🔺 Vie                   | ViewSpec Pro Version 6.2    |                                                                                                    |  |  |  |  |  |  |  |  |
|-------------------------|-----------------------------|----------------------------------------------------------------------------------------------------|--|--|--|--|--|--|--|--|
| File                    | Process View Setup Help     |                                                                                                    |  |  |  |  |  |  |  |  |
|                         | Reflectance (Transmittance) |                                                                                                    |  |  |  |  |  |  |  |  |
| C:\Us                   | Absolute Reflectance        | 3.CASS.PYT.52.IB_IBA-S_10043_0001.ASD                                                                                   |  |  |  |  |  |  |  |  |
| C:\Us                   | Radiometric Calculation     | 3.CASS.PYT.52.IB_IBA-S_10043_0002.ASD<br>3.CASS.PYT.52.IB_IBA-S_10043_0003.ASD                                          |  |  |  |  |  |  |  |  |
| C:\Us                   | Log 1/R (Log 1/T)           | 3.CASS.PYT.52.IB_IBA-S_10043_0004.ASD                                                                                   |  |  |  |  |  |  |  |  |
| C:\Us                   | 1st Derivative              | 8.CASS.PYT.52.IB_IBA-S_10043_0005.ASD<br>8.CASS.PYT.52.IB_IBA-S_10043_0006.ASD                                          |  |  |  |  |  |  |  |  |
| C:\Us                   | 2nd Derivative              | 3.CASS.PYT.52.IB_IBA-S_10043_0007.ASD<br>2.CASS.PYT.52.IB_IBA-S_10043_0009.ASD                                          |  |  |  |  |  |  |  |  |
| C:\Us                   | Parabolic Correction        | 3.CASS.PYT.52.IB_IBA-S_10043_0009.ASD                                                                                   |  |  |  |  |  |  |  |  |
| C:\Us<br>C:\Us          | Splice Correction           | 8.CASS.PYT.52.IB_IBA-S_10043_0010.ASD<br>8.CASS.PYT.52.IB_IBA-S_10043_0011.ASD                                          |  |  |  |  |  |  |  |  |
| C:\Us                   | Lambda Integration          | 3.CASS.PYT.52.IB_IBA-S_10043_0012.ASD                                                                                   |  |  |  |  |  |  |  |  |
| C:\Us                   | Quantum Intensity           | 3.CASS.PYT.52.IB_IBA-S_10043_0015.ASD                                                                                   |  |  |  |  |  |  |  |  |
| IC:\Us<br>IC:\Us        | Interpolate                 | 8.CASS.PYT.52.IB_IBA-S_10043_0016.ASD<br>8.CASS.PYT.52.IB_IBA-S_10043_0017.ASD                                          |  |  |  |  |  |  |  |  |
| C:\Us                   | Statistics                  | 3.CASS.PYT.52.IB_IBA-S_10043_0018.ASD                                                                                   |  |  |  |  |  |  |  |  |
| C:\Us                   | NEDI                        | 3.CASS.PTT.52.IB_IBA-S_10043_0013.ASD<br>3.CASS.PYT.52.IB_IBA-S_10043_0020.ASD                                          |  |  |  |  |  |  |  |  |
| C:\Us<br>C:\Us<br>C:\Us | ASCII Export                | 8.CASS.PYT.52.IB_IBA-S_10043_0021.ASD<br>8.CASS.PYT.52.IB_IBA-S_10043_0022.ASD<br>8.CASS.PYT.52.IB_IBA.S_10043_0023.ASD |  |  |  |  |  |  |  |  |

log 1/R(1/T) option Converts reflectance or transmittance to absorbance Absorbance = log(1/Transmittance.) Now you can see that all the .ASD files are converted in to .abs files

|        |             |           | and the second second |            |         |           |          |          |         |         |        |           |       |  |
|--------|-------------|-----------|-----------------------|------------|---------|-----------|----------|----------|---------|---------|--------|-----------|-------|--|
| 🕰 Vi   | iewSpec Pr  | o Vers    | sion 6.2              |            |         |           |          |          |         |         |        |           |       |  |
| File   | Process     | View      | Setun                 | Heln       |         |           |          |          |         |         |        |           |       |  |
| 1.00   | riocess     | VICIV     | occup                 | ricip      |         |           |          |          |         |         |        |           |       |  |
|        |             |           |                       |            |         |           |          |          |         |         |        |           |       |  |
|        |             |           |                       |            |         |           |          |          |         |         |        |           |       |  |
| (C:\U: | sers\Trek10 | 1043User  | \Docume               | ents\TrekF | eadings | Output\   | 18.CAS   | 5.PYT.5  | 2.IB IE | 3A-S 1  | 0043 ( | 0001.ASI  | D.abs |  |
| C:\U:  | sers\Trek10 | 1043User  | \Docume               | ents\TrekR | eadings | _Output\' | 18.CASS  | 5.PYT.5  | 2.IB_IE | 3A-S_1  | 0043_0 | 0002.ASI  | D.abs |  |
| C:\U:  | sers\Trek10 | 1043User  | \Docume               | ents\TrekR | eadings | _Output\  | 18.CAS   | 5.PYT.5  | 2.18_1E | 3A-S_1  | 0043_0 | 0003.ASI  | D.abs |  |
| C:\U:  | sers\Trek10 | 1043User  | \Docume               | ents\TrekR | eadings | _Output\' | 18.CASS  | 5.PYT.5  | 2.IB_IE | 3A-S_1  | 0043_0 | 0004.ASI  | D.abs |  |
| C:\U:  | sers\Trek10 | 1043User  | \Docume               | ents\TrekR | eadings | _Output\  | 18.CASS  | 6.PYT.5  | 2.IB_IE | 3A-S_1  | 0043_0 | 0005.ASI  | D.abs |  |
| C:\U:  | sers\Trek10 | 1043User  | \Docume               | ents\TrekR | eadings | _Output\  | 18.CASS  | 6.PYT.5  | 2.IB_IE | 3A-S_1  | 0043_0 | 0006.ASI  | D.abs |  |
| C:\Us  | sers\Trek10 | 1043User  | \Docume               | ents\TrekR | eadings | _Output\  | 18.CASS  | S.PYT.5  | 2.IB_IE | 3A-S_1  | 0043_0 | 0007.ASI  | D.abs |  |
| C:\U:  | sers\Trek10 | 1043User  | \Docume               | ents\TrekR | eadings | _Output\' | 18.CASS  | 6.PYT.5  | 2.IB_IE | 3A-S_1  | 0043_0 | 0008.ASI  | D.abs |  |
| C:\Us  | sers\Trek10 | 1043User  | \Docume               | ents\TrekR | eadings | _Output\  | 18.CAS   | 5.PYT.5  | 2.IB_IE | 3A-S_1  | 0043_0 | 0009.ASI  | D.abs |  |
| C:\U:  | sers\Trek10 | 1043User  | \Docume               | ents\TrekR | eadings | _Output\' | 18.CASS  | 5.PYT.5  | 2.IB_IE | 3A-S_1  | 0043_0 | 0010.ASI  | D.abs |  |
| C:\U:  | sers\Trek10 | 1043User  | \Docume               | ents\TrekR | eadings | _Output\  | 18.CAS   | 5.PYT.5  | 2.IB_IE | 3A-S_1  | 0043_0 | 0011.ASI  | D.abs |  |
| C:\U:  | sers\Trek10 | 1043User  | \Docume               | ents\TrekR | eadings | _Output\' | 18.CASS  | 5.PYT.5  | 2.IB_IE | 3A-S_1  | 0043_0 | 0012.ASI  | D.abs |  |
| C:\U:  | sers\Trek10 | 1043User  | \Docume               | ents\TrekR | eadings | _Output\  | 18.CAS   | 5.PYT.5  | 2.18_1E | 3A-S_1  | 0043_0 | 0013.ASI  | D.abs |  |
| C:\U:  | sers\Trek10 | 1043User  | \Docume               | ents\TrekR | eadings | _Output\' | 18.CASS  | 5.PYT.5  | 2.IB_IE | 3A-S_1  | 0043_0 | 0015.ASI  | D.abs |  |
| C:\Us  | sers\Trek10 | 1043U ser | \Docume               | ents\TrekR | eadings | _Output\' | 18.CASS  | 5.PYT.5  | 2.1B_1E | 3A-S_1  | 0043_0 | 0016.ASI  | D.abs |  |
| C:\U:  | sers\Trek10 | 1043U ser | \Docume               | ents\TrekR | eadings | _Output\' | 18.CASS  | 6.PYT.5  | 2.IB_IE | 3A-S_1  | 0043_0 | 0017.ASI  | D.abs |  |
| C:\Us  | sers\Trek10 | 1043User  | \Docume               | ents\TrekR | eadings | Output\   | 18.CASS  | 5.PYT.5  | 2.IB_IE | 3A-S_1  | 0043_0 | 0018.ASI  | D.abs |  |
| C:\Us  | sers\Trek10 | 1043User  | \Docume               | ents\TrekR | eadings | _Output\' | 18.CAS   | 5.PYT.5  | 2.IB_IE | 3A-S_1  | 0043_0 | 0019.ASI  | D.abs |  |
| C:\Us  | sers\Trek10 | 1043User  | \Docume               | ents\TrekR | eadings | _Output\  | 18.CAS   | 5.PYT.5  | 2.IB_IE | 3A-S_1  | 0043_0 | 0020.ASI  | D.abs |  |
| C:\U:  | sers\Trek10 | 1043User  | \Docume               | ents\TrekR | eadings | _Output\' | 18.CASS  | 6.PYT.5  | 2.IB_IE | 3A-S_1  | 0043_0 | 0021.ASI  | D.abs |  |
| C:\U:  | sers\Trek10 | 1043User  | \Docume               | ents\TrekR | eadings | _Output\  | 18.CAS   | 5.PYT.5  | 2.IB_IE | 3A-S_1  | 0043_0 | 0022.ASI  | D.abs |  |
| C:\U:  | sers\Trek10 | 1043User  | \Docume               | ents\TrekR | eadings | _Output\' | 18.CASS  | 6.PYT.5  | 2.IB_IE | 3A-S_1  | 0043_0 | 0023.ASI  | D.abs |  |
| C:\Us  | sers\Trek10 | 1043User  | \Docume               | ents\TrekR | eadings | _Output\  | 18.CAS   | 5.PYT.5  | 2.IB_IE | BA-S_1  | 0043_0 | 0024.ASI  | D.abs |  |
| C:\U:  | sers\Trek10 | 1043User  | \Docume               | ents\TrekR | eadings | _Output\  | 18.CAS   | 5.PYT.5  | 2.IB_IE | BA-S_1  | 0043_0 | 0025.ASI  | D.abs |  |
| C:\U:  | sers\Trek10 | 1043User  | \Docume               | ents\TrekR | eadings | _Output\  | 18.CASS  | 5.PYT.5  | 2.18_1E | 3A-S_1  | 0043_0 | 0026.ASI  | D.abs |  |
| C:\U:  | sers\Trek10 | 1043User  | \Docume               | ents\TrekR | eadings | _Output\  | 18.CAS   | 5.PYT.5  | 2.IB_IE | BA-S_1  | 0043_0 | 0027.ASI  | D.abs |  |
| C:\Us  | sers\Trek10 | 1043User  | \Docume               | ents\TrekR | eadings | _Output\  | 18.CAS   | S.PYT.5  | 2.IB_IE | BA-S_1  | 0043_0 | 0028.ASI  | D.abs |  |
| C:\U:  | sers\Trek10 | 1043User  | \Docume               | ents\TrekR | eadings | _Output\  | 18.CASS  | 5.PYT.5  | 2.IB_IE | 3A-S_1  | 0043_0 | 0029.ASI  | D.abs |  |
| CALL   | 17.140      | 0.4001    | 1.0                   | and Table  | - P     | 0.1.11    | 10 04 00 | D DAVE D | 0 ID ID | 0 A C 1 | 0040   | 0000 4 01 |       |  |

### Step5:

Select all the. abs files and from **Process** pull-down menu, chose ASCII Export option This process converts data files into ASCII text files. Files can be exported Individually or similar files can be combined into an array and conveniently output as a single file.

| 🛦 Vi           | ewSpec Pro Version 6.2      |                                                                                                    |
|----------------|-----------------------------|----------------------------------------------------------------------------------------------------|
| File           | Process View Setup Help     |                                                                                                    |
|                | Reflectance (Transmittance) |                                                                                                    |
| C:\Us          | Absolute Reflectance        | utput\18.CASS.PYT.52.IB_IBA-S_10043_0001.ASD.abs                                                     |
| C:\Us          | Radiometric Calculation     | utput\18.CASS.PYT.52.IB_IBA-5_10043_0002.ASD.abs                                                     |
| C:\Us          | Log 1/R (Log 1/T)           | utput\18.CASS.PT1.52.IB_IBA/S_10043_0005.ASD.abs<br>utput\18.CASS.PYT.52.IB_IBA/S_10043_0004.ASD.abs |
| C:\Us<br>C:\Us | 1st Derivative              | utput\18.CASS.PYT.52.IB_IBA-S_10043_0005.ASD.abs<br>utput\18.CASS.PYT.52.IB_IBA-S_10043_0006.ASD.abs |
| C:\Us          | 2nd Derivative              | utput\18.CASS.PYT.52.IB_IBA-S_10043_0007.ASD.abs                                                     |
| C:\Us          | Parabolic Correction        | utput\18.CASS.PT1.52.IB_IBA-5_10043_0008.ASD.abs<br>utput\18.CASS.PY1.52.IB_IBA-S_10043_0009.ASD.abs |
| C:\Us<br>C:\Us | Splice Correction           | utput\18.CASS.PYT.52.IB_IBA-S_10043_0010.ASD.abs<br>utput\18.CASS.PYT.52.IB_IBA-S_10043_0011_ASD.abs |
| C:\Us          | Lambda Integration          | utput\18.CASS.PYT.52.IB_IBA-S_10043_0012.ASD.abs                                                     |
| C:\Us          | Quantum Intensity           | utput\18.CASS.PT1.52.IB_IBA-5_10043_0015.ASD.abs<br>utput\18.CASS.PYT.52.IB_IBA-5_10043_0015.ASD.abs |
| C:\Us<br>C:\Us | Interpolate                 | utput\18.CASS.PYT.52.IB_IBA-S_10043_0016.ASD.abs<br>utput\18.CASS.PYT.52.IB_IBA-S_10043_0017.ASD.abs |
| C:\Us          | Statistics                  | utput\18.CASS.PYT.52.IB_IBA-S_10043_0018.ASD.abs                                                     |
| C:\Us          | NEDL                        | utput\18.CASS.PT1.52.IB_IBA/S_10043_0019.ASD.abs<br>utput\18.CASS.PYT.52.IB_IBA/S_10043_0020.ASD.abs |
| C:\Us<br>C:\Us | ASCII Export                | utput\18.CASS.PYT.52.IB_IBA-S_10043_0021.ASD.abs<br>utput\18.CASS.PYT.52.IB_IBA-S_10043_0022.ASD.abs |
| C:\Us          | Import Ascii X Y            | utput\18.CASS.PYT.52.IB_IBA-S_10043_0023.ASD_abs                                                     |
| C:\Us          | JCAMP-DX Export             | utput\18.CASS.PYT.52.IB_IBA-5_10043_0025.ASD.abs                                                     |
| C:\Us          | Bran+Luebbe                 | utput\18.CASS.PY1.52.IB_IBA-S_10043_0026.ASD.abs<br>utput\18.CASS.PY1.52.IB_IBA-S_10043_0027.ASD.abs |
| C:\Us          | Colorimetry                 | utput\18.CASS.PYT.52.IB_IBA-5_10043_0028.ASD.abs<br>utput\18.CASS.PYT.52.IB_IBA-5_10043_0029.ASD.abs |
| C:\Us          | GPS Log                     | ulput\18.CASS.PYT.52.IB_IBA-S_10043_0030.ASD.abs                                                     |
| C:\Us          | Convex Hull                 | utput/18.CASS.PYT.52.IB_IBA-5_10043_0031.ASD.abs<br>utput/18.CASS.PYT.52.IB_IBA-S_10043_0032.ASD.abs |

When ASCII Export is selected, the following Dialog Box is displayed:

| DN OReflectance                | Radiance/Irradiance     |  |  |  |  |
|--------------------------------|-------------------------|--|--|--|--|
| Cog 1/R Absolute               | Parabolic Correct       |  |  |  |  |
| Log 1/T O Transmittance        |                         |  |  |  |  |
| erivative                      |                         |  |  |  |  |
| None 🔿 1st 🔿 2nd               | Set Derivative Gap      |  |  |  |  |
| eaders                         | Data Organization       |  |  |  |  |
| Print Header Information       | Columns                 |  |  |  |  |
| Print UNLY Header Information  | Rows                    |  |  |  |  |
| Axis                           | Field Separator         |  |  |  |  |
| ✓ Print X-Axis                 | Tab V                   |  |  |  |  |
| Wavelength                     |                         |  |  |  |  |
| O Channel #                    | Uutput to a Single File |  |  |  |  |
| ow Title                       |                         |  |  |  |  |
| 🗹 Print Row Title              |                         |  |  |  |  |
| Print FileName(s) at Left o    | f Row                   |  |  |  |  |
| O Print Collect Time(s) at Let | it of Row               |  |  |  |  |
|                                |                         |  |  |  |  |
| Print Description/Note         |                         |  |  |  |  |

- Select log 1/T for Data Format for .asd files only
- Select None for Derivative
- Data organization should be Rows
- Under field separator check output to a single file option
- You can leave others as default
- Click ok

It gives a warning message, click yes.

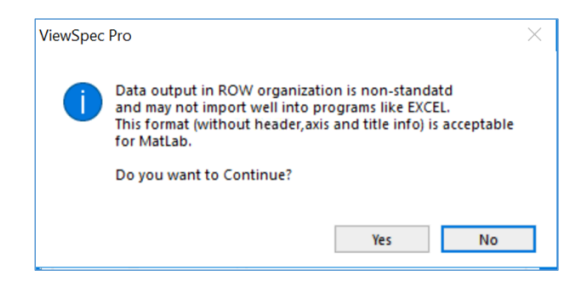

| 🔺 Select Ascii File                                                               |                       |                 |                 | ×      |
|-----------------------------------------------------------------------------------|-----------------------|-----------------|-----------------|--------|
| $\leftarrow$ $\rightarrow$ $\vee$ $\uparrow$ $\blacksquare$ « Documents » TrekRea | Search TrekReadings_O | utput 🔎         |                 |        |
| Organize 🔻 New folder                                                             |                       |                 |                 | •      |
| Name                                                                              | Date modified         | Туре            | Size            | ^      |
| 18.CASS.PYT.52.IB_IBA-S_10043_0001.AS                                             | 8/3/2019 3:23 AM      | ABS File        | 9 KB            |        |
| 18.CASS.PYT.52.IB_IBA-S_10043_0002.AS                                             | 8/3/2019 3:23 AM      | ABS File        | 9 KB            |        |
| 18.CASS.PYT.52.IB_IBA-S_10043_0003.AS                                             | 8/3/2019 3:23 AM      | ABS File        | 9 KB            |        |
| 18.CASS.PYT.52.IB_IBA-S_10043_0004.AS                                             | 8/3/2019 3:23 AM      | ABS File        | 9 KB            |        |
| 18.CASS.PYT.52.IB_IBA-S_10043_0005.AS                                             | 8/3/2019 3:23 AM      | ABS File        | 9 KB            |        |
| 18.CASS.PYT.52.IB_IBA-S_10043_0006.AS                                             | 8/3/2019 3:23 AM      | ABS File        | 9 KB            |        |
| 18.CASS.PYT.52.IB_IBA-S_10043_0007.AS                                             | 8/3/2019 3:23 AM      | ABS File        | 9 KB            |        |
| 18.CASS.PYT.52.IB_IBA-S_10043_0008.AS                                             | 8/3/2019 3:23 AM      | ABS File        | 9 KB            |        |
| 18.CASS.PYT.52.IB_IBA-S_10043_0009.AS                                             | 8/3/2019 3:23 AM      | ABS File        | 9 KB            |        |
| 18.CASS.PYT.52.IB_IBA-S_10043_0010.AS                                             | 8/3/2019 3:23 AM      | ABS File        | 9 KB            |        |
| 18 C ΔSS PVT 52 IR IRΔ-S 10043 0011 ΔS                                            | R/3/2019 3·23 ΔM      | <b>ARS File</b> | 9 KR            | ~      |
| File name: 18.CASS.PYT5                                                           | 2.IB_complete         | ~               | All Files (*.*) | ~      |
|                                                                                   |                       |                 | Open            | Cancel |

Provide name for the single file and click ok. It saves the file in the selected location.

Open the saved file in excel, it will include Sample number in the first column and spectra data for wave length from 350 to 2500 in next coloumns as shown below. Each row correspondence to individual spectra you have selected.

| x  | <b>□ □ 5 ·</b> ♂ · •                                  |             |            |          | 18.CASS.PY | T52.IB_comp | lete - Excel |          |          |          |          |          |          | ?        | T _ 1   |
|----|-------------------------------------------------------|-------------|------------|----------|------------|-------------|--------------|----------|----------|----------|----------|----------|----------|----------|---------|
|    | FILE HOME INSERT PAGELAYOUT FORMULAS DATA REVIEW VIEW |             |            |          |            |             |              |          |          |          |          |          |          |          |         |
|    |                                                       |             |            |          |            |             |              |          |          |          |          |          |          |          |         |
| A  | 1 • : $	imes 	extsf{v} 	extsf{x}$ Wavele              | ngth        |            |          |            |             |              |          |          |          |          |          |          |          |         |
|    |                                                       |             |            |          |            |             |              |          |          |          |          |          |          |          |         |
|    |                                                       |             |            |          |            |             |              |          |          |          |          |          |          |          |         |
|    | Α                                                     | В           | С          | D        | E          | F           | G            | н        | 1        | J        | к        | L        | М        | N        | 0       |
| 1  | Wavelength                                            | 350         | 351        | 352      | 353        | 354         | 355          | 356      | 357      | 358      | 359      | 360      | 361      | 362      | 36      |
| 2  | 2 18.CASS.PYT.52.IB_IBA-S_10043_0001.ASD.al           | s 0.473897  | 0.473637   | 0.475764 | 0.477454   | 0.488081    | 0.483591     | 0.481896 | 0.481729 | 0.479401 | 0.478195 | 0.479474 | 0.480284 | 0.485731 | 0.4865  |
| 3  | 18.CASS.PYT.52.IB_IBA-S_10043_0002.ASD.al             | os 0.449354 | 0.44898    | 0.449475 | 0.450413   | 0.450745    | 0.447253     | 0.449585 | 0.449678 | 0.45343  | 0.454859 | 0.452316 | 0.453576 | 0.456455 | 0.45319 |
| 4  | 18.CASS.PYT.52.IB_IBA-S_10043_0003.ASD.a              | os 0.440921 | 0.439795   | 0.446546 | 0.44731    | 0.445418    | 0.444755     | 0.448564 | 0.451441 | 0.454721 | 0.457776 | 0.458006 | 0.455747 | 0.457353 | 0.45911 |
| 5  | 5 18.CASS.PYT.52.IB_IBA-S_10043_0004.ASD.a            | os 0.468304 | 0.474378   | 0.473822 | 0.469345   | 0.473592    | 0.471093     | 0.47514  | 0.474288 | 0.478016 | 0.479787 | 0.480769 | 0.476962 | 0.482623 | 0.48168 |
| 6  | 5 18.CASS.PYT.52.IB_IBA-S_10043_0005.ASD.a            | os 0.435895 | 0.44387    | 0.443916 | 0.442648   | 0.444341    | 0.44392      | 0.4486   | 0.443526 | 0.443992 | 0.448423 | 0.44953  | 0.449091 | 0.453613 | 0.45385 |
| 7  | 18.CASS.PYT.52.IB_IBA-S_10043_0006.ASD.al             | os 0.446773 | 0.448348   | 0.446335 | 0.444568   | 0.446751    | 0.446811     | 0.453368 | 0.448017 | 0.447374 | 0.449382 | 0.44842  | 0.447636 | 0.451523 | 0.45075 |
| 8  | 8 18.CASS.PYT.52.IB_IBA-S_10043_0007.ASD.a            | os 0.375903 | 0.379324   | 0.379747 | 0.378937   | 0.385124    | 0.383193     | 0.383218 | 0.381875 | 0.381117 | 0.384775 | 0.384548 | 0.38178  | 0.383906 | 0.38490 |
| 9  | 8 18.CASS.PYT.52.IB_IBA-S_10043_0008.ASD.a            | os 0.375959 | 0.374781   | 0.374074 | 0.379793   | 0.381269    | 0.379183     | 0.38207  | 0.379098 | 0.381125 | 0.383953 | 0.382373 | 0.381571 | 0.381389 | 0.3834  |
| 10 | 0 18.CASS.PYT.52.IB_IBA-S_10043_0009.ASD.a            | os 0.476467 | 0.475188   | 0.47226  | 0.475872   | 0.484723    | 0.481288     | 0.475749 | 0.475555 | 0.481355 | 0.482879 | 0.478111 | 0.478037 | 0.477927 | 0.47935 |
| 11 | 1 18.CASS.PYT.52.IB_IBA-S_10043_0010.ASD.a            | os 0.411353 | 0.408505   | 0.407691 | 0.412107   | 0.415184    | 0.411861     | 0.414052 | 0.409411 | 0.412621 | 0.414749 | 0.410501 | 0.409464 | 0.412577 | 0.41348 |
| 12 | 2 18.CASS.PYT.52.IB_IBA-S_10043_0011.ASD.a            | os 0.536893 | 0.538451   | 0.536916 | 0.537987   | 0.545364    | 0.541343     | 0.540626 | 0.541993 | 0.549269 | 0.552264 | 0.549929 | 0.543381 | 0.545858 | 0.54545 |
| 13 | 3 18.CASS.PYT.52.IB_IBA-S_10043_0012.ASD.a            | os 0.527919 | 0.52419    | 0.522047 | 0.525865   | 0.534417    | 0.533024     | 0.526186 | 0.527151 | 0.530591 | 0.532956 | 0.53199  | 0.528337 | 0.532036 | 0.53305 |
| 14 | 4 18.CASS.PYT.52.IB_IBA-S_10043_0013.ASD.a            | os 0.442193 | 0.446565   | 0.448452 | 0.449053   | 0.449416    | 0.447877     | 0.453794 | 0.452528 | 0.453082 | 0.457881 | 0.456541 | 0.452421 | 0.454899 | 0.4543  |
| 15 | 5 18.CASS.PYT.52.IB_IBA-S_10043_0015.ASD.a            | os 0.432282 | 0.431232   | 0.434383 | 0.433308   | 0.43984     | 0.437946     | 0.439167 | 0.435007 | 0.43702  | 0.443184 | 0.440155 | 0.437278 | 0.437708 | 0.43860 |
| 16 | 6 18.CASS.PYT.52.IB_IBA-S_10043_0016.ASD.a            | s 0.412438  | 3 0.416652 | 0.417934 | 0.417125   | 0.422469    | 0.419704     | 0.422231 | 0.421099 | 0.422712 | 0.427094 | 0.424009 | 0.422297 | 0.423661 | 0.42635 |
| 17 | 7 18.CASS.PYT.52.IB_IBA-S_10043_0017.ASD.al           | os 0.415073 | 0.415328   | 0.418196 | 0.420969   | 0.425454    | 0.420239     | 0.42198  | 0.418037 | 0.422741 | 0.426693 | 0.424733 | 0.422641 | 0.424033 | 0.42395 |
| 18 | 8 18.CASS.PYT.52.IB_IBA-S_10043_0018.ASD.a            | os 0.388745 | 0.385794   | 0.389143 | 0.391208   | 0.395397    | 0.394957     | 0.395724 | 0.392924 | 0.39265  | 0.396819 | 0.396547 | 0.395618 | 0.395973 | 0.39813 |
| 19 | 9 18.CASS.PYT.52.IB_IBA-S_10043_0019.ASD.al           | os 0.420763 | 0.421338   | 0.41824  | 0.418023   | 0.42273     | 0.422494     | 0.418406 | 0.415496 | 0.422813 | 0.425358 | 0.421744 | 0.416406 | 0.419399 | 0.41874 |
| 20 | 0 18.CASS.PYT.52.IB_IBA-S_10043_0020.ASD.al           | os 0.413511 | 0.412131   | 0.414156 | 0.414896   | 0.419281    | 0.4188       | 0.420604 | 0.415708 | 0.417718 | 0.421739 | 0.421614 | 0.419629 | 0.42255  | 0.42324 |
| 21 | 1 18.CASS.PYT.52.IB_IBA-S_10043_0021.ASD.al           | os 0.370909 | 0.371958   | 0.370313 | 0.370755   | 0.375113    | 0.374692     | 0.378376 | 0.373579 | 0.374576 | 0.378252 | 0.379637 | 0.378732 | 0.379032 | 0.3816  |
| 22 | 2 18.CASS.PYT.52.IB_IBA-S_10043_0022.ASD.al           | s 0.440332  | 0.43825    | 0.440847 | 0.439986   | 0.446906    | 0.4474       | 0.445989 | 0.444932 | 0.449965 | 0.451252 | 0.446971 | 0.443158 | 0.447491 | 0.44806 |
| 23 | 3 18.CASS.PYT.52.IB_IBA-S_10043_0023.ASD.a            | os 0.422544 | 0.421681   | 0.423353 | 0.42197    | 0.426029    | 0.420489     | 0.423979 | 0.424461 | 0.426775 | 0.426139 | 0.424816 | 0.422943 | 0.421235 | 0.42612 |
| 24 | 4 18.CASS.PYT.52.IB_IBA-S_10043_0024.ASD.al           | os 0.374177 | 0.371503   | 0.369651 | 0.371759   | 0.373328    | 0.368499     | 0.373903 | 0.376776 | 0.373993 | 0.376572 | 0.374058 | 0.373636 | 0.378349 | 0.37810 |
| 25 | 5 18.CASS.PYT.52.IB_IBA-S_10043_0025.ASD.a            | os 0.275484 | 0.277592   | 0.276944 | 0.275598   | 0.279601    | 0.280152     | 0.282752 | 0.280621 | 0.277245 | 0.27997  | 0.282851 | 0.280608 | 0.282078 | 0.28369 |

Winisi software input format requires

- No heading information Delete the first row in the file
- Sample number is a 12-character alpha/numeric identifier Include a new column with 12character Sample number and delete the original Sample numbers. (note : It is recommended to save the original Sample number and changed Sample number in a seperate file for future reference )

| x≣ | <b>□ 5</b> , ∂, ;                                 |          |          |           |          |          |           | 18 CASS PV | T52 IB com  | olete - Evcel |          |          |          |          |          |          | ?        | <b>A</b> |
|----|---------------------------------------------------|----------|----------|-----------|----------|----------|-----------|------------|-------------|---------------|----------|----------|----------|----------|----------|----------|----------|----------|
|    |                                                   |          |          |           |          |          | D14/      | 10.CA35.F1 | 152.10_0011 | Jiele - LACEI |          |          |          |          |          |          |          |          |
|    | HOME INSER                                        | I PAGE L | ATOUT PC | JRIVIOLAS | DAIA N   |          | EVV       |            |             |               |          |          |          |          |          |          |          |          |
| C4 | C4 - :: $\times \checkmark f_x$ 0.474378168582916 |          |          |           |          |          |           |            |             |               |          |          |          |          |          |          |          |          |
|    |                                                   |          | -        |           |          |          |           |            |             |               |          |          |          |          |          |          |          |          |
|    |                                                   |          |          |           |          |          |           |            |             |               |          |          |          |          |          |          |          |          |
|    | ٨                                                 | P        | 6        | D         | F        | F        | C         |            |             |               | K        |          | м        | N        | 0        | D        | 0        | P        |
| 1  | A<br>Exp1 0001                                    | 0 473807 | 0.473637 | 0 475764  | 0.477454 | 0.488081 | 0 483501  | 0.481896   | 0 /181720   | 0.479401      | 0.478195 | 0 479474 | 0.480284 | 0.485731 | 0.48659  | 0 480896 | 0.478144 | 0.480311 |
| 2  | Exp1_0001                                         | 0.449354 | 0.44898  | 0.449475  | 0.450413 | 0.450745 | 0.4033331 | 0.449585   | 0.449678    | 0.45343       | 0.454859 | 0.452316 | 0.453576 | 0.456455 | 0.453196 | 0.449737 | 0.452182 | 0.456692 |
| 3  | Exp1_0002                                         | 0.440921 | 0.439795 | 0.446546  | 0.44731  | 0.445418 | 0.444755  | 0.448564   | 0.451441    | 0.454721      | 0.457776 | 0.458006 | 0.455747 | 0.457353 | 0.459117 | 0.460074 | 0.461097 | 0.463417 |
| 4  | Exp1_0004                                         | 0.468304 | 0.474378 | 0.473822  | 0.469345 | 0.473592 | 0.471093  | 0.47514    | 0.474288    | 0.478016      | 0.479787 | 0.480769 | 0.476962 | 0.482623 | 0.481688 | 0.480107 | 0.479734 | 0.482623 |
| 5  | Exp1 0005                                         | 0.435895 | 0.44387  | 0.443916  | 0.442648 | 0.444341 | 0.44392   | 0.4486     | 0.443526    | 0.443992      | 0.448423 | 0.44953  | 0.449091 | 0.453613 | 0.453858 | 0.453766 | 0.45277  | 0.453752 |
| 6  | Exp1 0006                                         | 0.446773 | 0.448348 | 0.446335  | 0.444568 | 0.446751 | 0.446811  | 0.453368   | 0.448017    | 0.447374      | 0.449382 | 0.44842  | 0.447636 | 0.451523 | 0.450757 | 0.450487 | 0.446694 | 0.449899 |
| 7  | Exp1 0007                                         | 0.375903 | 0.379324 | 0.379747  | 0.378937 | 0.385124 | 0.383193  | 0.383218   | 0.381875    | 0.381117      | 0.384775 | 0.384548 | 0.38178  | 0.383906 | 0.384907 | 0.384874 | 0.384371 | 0.385335 |
| 8  | Exp1_0008                                         | 0.375959 | 0.374781 | 0.374074  | 0.379793 | 0.381269 | 0.379183  | 0.38207    | 0.379098    | 0.381125      | 0.383953 | 0.382373 | 0.381571 | 0.381389 | 0.38348  | 0.382608 | 0.381868 | 0.38324  |
| 9  | Exp1_0009                                         | 0.476467 | 0.475188 | 0.47226   | 0.475872 | 0.484723 | 0.481288  | 0.475749   | 0.475555    | 0.481355      | 0.482879 | 0.478111 | 0.478037 | 0.477927 | 0.479354 | 0.477801 | 0.477133 | 0.479257 |
| 10 | Exp1_0010                                         | 0.411353 | 0.408505 | 0.407691  | 0.412107 | 0.415184 | 0.411861  | 0.414052   | 0.409411    | 0.412621      | 0.414749 | 0.410501 | 0.409464 | 0.412577 | 0.413481 | 0.411634 | 0.411209 | 0.410823 |
| 11 | Exp1_0011                                         | 0.536893 | 0.538451 | 0.536916  | 0.537987 | 0.545364 | 0.541343  | 0.540626   | 0.541993    | 0.549269      | 0.552264 | 0.549929 | 0.543381 | 0.545858 | 0.545453 | 0.545766 | 0.545165 | 0.545121 |
| 12 | Exp1_0012                                         | 0.527919 | 0.52419  | 0.522047  | 0.525865 | 0.534417 | 0.533024  | 0.526186   | 0.527151    | 0.530591      | 0.532956 | 0.53199  | 0.528337 | 0.532036 | 0.533056 | 0.532796 | 0.52985  | 0.5287   |
| 13 | Exp1_0013                                         | 0.442193 | 0.446565 | 0.448452  | 0.449053 | 0.449416 | 0.447877  | 0.453794   | 0.452528    | 0.453082      | 0.457881 | 0.456541 | 0.452421 | 0.454899 | 0.45434  | 0.455681 | 0.454195 | 0.455786 |
| 14 | Exp1_0015                                         | 0.432282 | 0.431232 | 0.434383  | 0.433308 | 0.43984  | 0.437946  | 0.439167   | 0.435007    | 0.43702       | 0.443184 | 0.440155 | 0.437278 | 0.437708 | 0.438602 | 0.439428 | 0.440871 | 0.438329 |
| 15 | Exp1_0016                                         | 0.412438 | 0.416652 | 0.417934  | 0.417125 | 0.422469 | 0.419704  | 0.422231   | 0.421099    | 0.422712      | 0.427094 | 0.424009 | 0.422297 | 0.423661 | 0.426355 | 0.427025 | 0.423832 | 0.426943 |
| 16 | Exp1_0017                                         | 0.415073 | 0.415328 | 0.418196  | 0.420969 | 0.425454 | 0.420239  | 0.42198    | 0.418037    | 0.422741      | 0.426693 | 0.424733 | 0.422641 | 0.424033 | 0.423955 | 0.424622 | 0.424725 | 0.425766 |
| 17 | Exp1_0018                                         | 0.388745 | 0.385794 | 0.389143  | 0.391208 | 0.395397 | 0.394957  | 0.395724   | 0.392924    | 0.39265       | 0.396819 | 0.396547 | 0.395618 | 0.395973 | 0.398133 | 0.398423 | 0.396939 | 0.397202 |
| 18 | Exp1_0019                                         | 0.420763 | 0.421338 | 0.41824   | 0.418023 | 0.42273  | 0.422494  | 0.418406   | 0.415496    | 0.422813      | 0.425358 | 0.421744 | 0.416406 | 0.419399 | 0.418745 | 0.420094 | 0.417404 | 0.416784 |
| 19 | Exp1_0020                                         | 0.413511 | 0.412131 | 0.414156  | 0.414896 | 0.419281 | 0.4188    | 0.420604   | 0.415708    | 0.417718      | 0.421739 | 0.421614 | 0.419629 | 0.42255  | 0.423245 | 0.422191 | 0.421194 | 0.420324 |
| 20 | Exp1_0021                                         | 0.370909 | 0.371958 | 0.370313  | 0.370755 | 0.375113 | 0.374692  | 0.378376   | 0.373579    | 0.374576      | 0.378252 | 0.379637 | 0.378732 | 0.379032 | 0.38168  | 0.381851 | 0.380734 | 0.381676 |
| 21 | Exp1_0022                                         | 0.440332 | 0.43825  | 0.440847  | 0.439986 | 0.446906 | 0.4474    | 0.445989   | 0.444932    | 0.449965      | 0.451252 | 0.446971 | 0.443158 | 0.447491 | 0.448064 | 0.444373 | 0.441376 | 0.442438 |
| 22 | Exp1_0023                                         | 0.422544 | 0.421681 | 0.423353  | 0.42197  | 0.426029 | 0.420489  | 0.423979   | 0.424461    | 0.426775      | 0.426139 | 0.424816 | 0.422943 | 0.421235 | 0.426126 | 0.424845 | 0.422841 | 0.426834 |
| 23 | Exp1_0024                                         | 0.374177 | 0.371503 | 0.369651  | 0.371759 | 0.373328 | 0.368499  | 0.373903   | 0.376776    | 0.373993      | 0.376572 | 0.374058 | 0.373636 | 0.378349 | 0.378106 | 0.377441 | 0.37532  | 0.376814 |
| 24 | Exp1_0025                                         | 0.275484 | 0.277592 | 0.276944  | 0.275598 | 0.279601 | 0.280152  | 0.282752   | 0.280621    | 0.277245      | 0.27997  | 0.282851 | 0.280608 | 0.282078 | 0.283691 | 0.281981 | 0.279491 | 0.280919 |
| 25 | Exp1_0026                                         | 0.264791 | 0.264545 | 0.266144  | 0.266728 | 0.268216 | 0.268804  | 0.269113   | 0.268097    | 0.268184      | 0.271097 | 0.272582 | 0.270733 | 0.270577 | 0.271104 | 0.269624 | 0.270163 | 0.2/1979 |

#### Save file as .txt

#### Open the Winisi software, create a new project

| ISI WinISI Project Manage | r                                        |                                                                                    |
|---------------------------|------------------------------------------|------------------------------------------------------------------------------------|
| Files Score Plot          | Calibrate Monitor Help                   |                                                                                    |
| D 🐚 • 🖅 • [               | 🜌 - 🔣 - 📊 - 🙌 -                          |                                                                                    |
| Project Name              | Project Path                             | File Name                                                                          |
| WinISI 4 demo             | C:\Program Files (x86)\Infrasoft Interna | tional\Win!\$ 4500.nir<br>5000.nir<br>BLE_TEST.NIR<br>demo-ix.llb                  |
|                           | 🖳 Project Details                        | ×                                                                                  |
|                           | Project Name<br>Project Folder           | Project Details 18.CASS.PYT.52.IB C:\Users\Trek10043User\Desktop\18.CASS.PYT.52.IB |
|                           |                                          | Choose Folder OK Cancel                                                            |
|                           | Ι.                                       |                                                                                    |

## Select Convert from Files pull-down menu

## Select the input file (.txt) and give output file name and directory to save

| 🕄 WinISI File Conversion                                                                        |                                                                                                    |                                                      |                                                                                         | _                                                                                                    |  |
|-------------------------------------------------------------------------------------------------|----------------------------------------------------------------------------------------------------|------------------------------------------------------|-----------------------------------------------------------------------------------------|----------------------------------------------------------------------------------------------------|--|
| Input filename(s)                                                                               | Input directory                                                                                                    |                                                      | Directory fi                                                                            | les                                                                                                    |  |
| 18.cass.pyt52.ib_compl<br>wildcards may be used<br>Output filename(s)<br>cass.pyt52.ib_complete | ıser\documents\trekreadings<br>[]<br>[A:]<br>[B:]<br>[D:]<br>[E:]<br>[F:]                                                                                                    | _output                                              | 18.cass.p<br>18.cass.p<br>18.cass.p<br>18.cass.p<br>18.cass.p<br>18.cass.p<br>18.cass.p | vt.52.ib_iba-s_ ^<br>vt.52.ib_iba-s_<br>vt.52.ib_iba-s_<br>vt.52.ib_iba-s_<br>vt.52.ib_iba-s_<br>vt.52.ib_iba-s_<br>vt.t<br>vt.52.ib_compl |  |
| Output format Directory                                                                         | /                                                                                                    |                                                      | Output dire                                                                             | ctory                                                                                                    |  |
| WinISI<br>NSAS<br>IRIS<br>ASCII UNSCRAMBLER<br>ASCII<br>JCAMP                                   | c:\users\trek10043user\deskta<br>c:\projects\isifiles<br>c:\projects\isifiles<br>c:\projects\isifiles<br>c:\projects\isifiles<br>c:\projects\isifiles<br>c:\projects\isifiles | c:\use<br>[]<br>[A:]<br>[B:]<br>[D:]<br>[E:]<br>[F:] | rs\trek10043                                                                            | 3user\desktop\18.a                                                                                                    |  |
| Begin Conversion                                                                                | Set Output Directory                                                                                                    | Prefe                                                | rences                                                                                  | Exit Program                                                                                                    |  |

It will prompt to check if the sample number is present in the file, select Yes

| Fileconv |                                         | $\times$ |
|----------|-----------------------------------------|----------|
| ?        | Are sample numbers present in the file? |          |
|          | Yes No                                  |          |

### Enter number of Constituents - 0

| $\blacksquare$ Enter number of constitu $	imes$ |    |        | $\times$ |
|-------------------------------------------------|----|--------|----------|
| Enter a value:                                  |    |        | _        |
| þ                                               |    |        |          |
| [                                               | OK | Cancel |          |

Enter the number of X data (wave length) : 2151 (as it is from 350 to 2500)

| Enter the number of X da |        | $\times$ |  |
|--------------------------|--------|----------|--|
| Enter a                  | value: |          |  |
| 2101                     | OK     | Cancel   |  |

Enter the number of scannings : 3

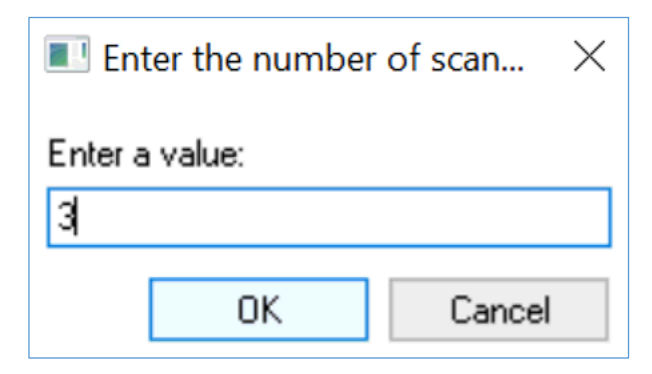

## Enter the first wavelength : 350

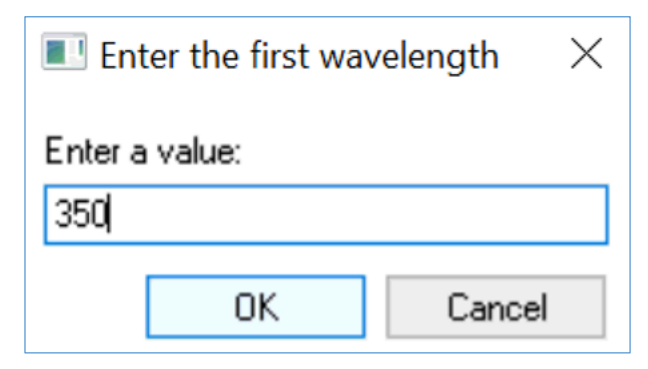

Enter the wavelength increment :  ${\bf 1}$ 

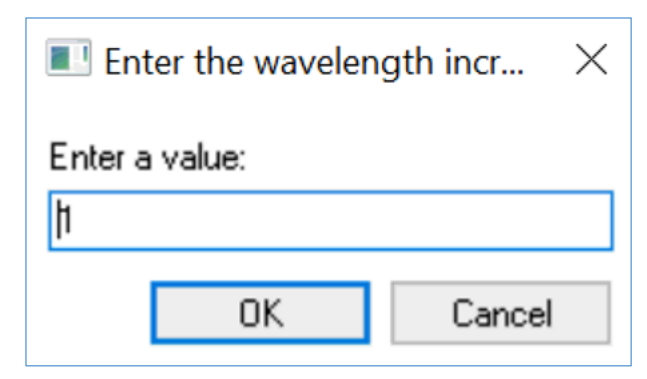

Enter the last wavelength : 1000

| Enter the Last wavelength |       | velength $	imes$ |  |
|---------------------------|-------|------------------|--|
| Enter a v                 | alue: |                  |  |
| 1000                      |       |                  |  |
|                           | OK    | Cancel           |  |

Enter the first wavelength : 1001

| Enter the first wavelength |       | $\times$ |
|----------------------------|-------|----------|
| Enter a value:<br>h 001    |       |          |
| ОК                         | Cance | :        |

Enter the wavelength increment : 1

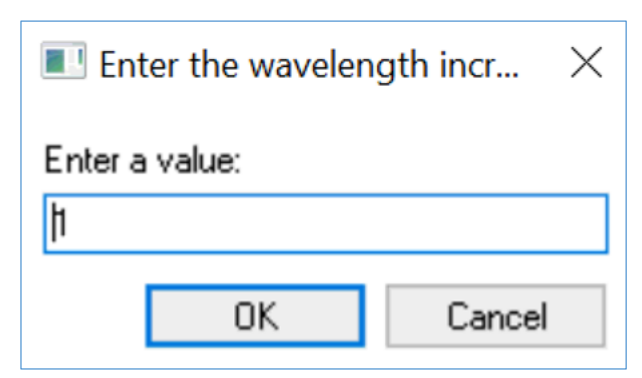

# Enter the last wavelength : 1800

| Enter the Last wavelength |    | velength | $\times$ |
|---------------------------|----|----------|----------|
| Enter a value:            |    | _        |          |
| 1800                      |    |          |          |
|                           | OK | Cancel   |          |

### Enter the first wavelength : 1801

| Enter the first wavelength |    |        |
|----------------------------|----|--------|
| Enter a value:             |    |        |
| 1801                       |    |        |
| [                          | OK | Cancel |

# Enter the wavelength increment : 1

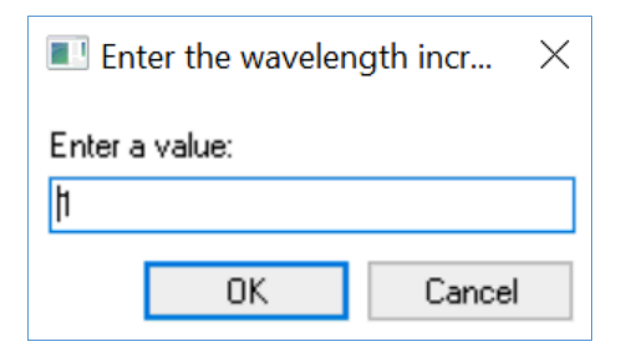

### Enter the last wavelength : 2500

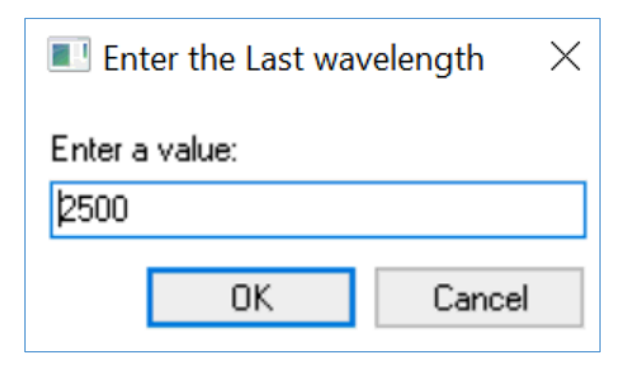

File converted prompt

| Fileconv                                                                                                    | $\times$ |
|----------------------------------------------------------------------------------------------------|----------|
| 1 file(s) converted successfully.<br>28015 file(s) converted unsuccessfully.<br>See fileconv.log for details. |          |
| ОК                                                                                                    |          |

# Winisi showing the whole spectra data :

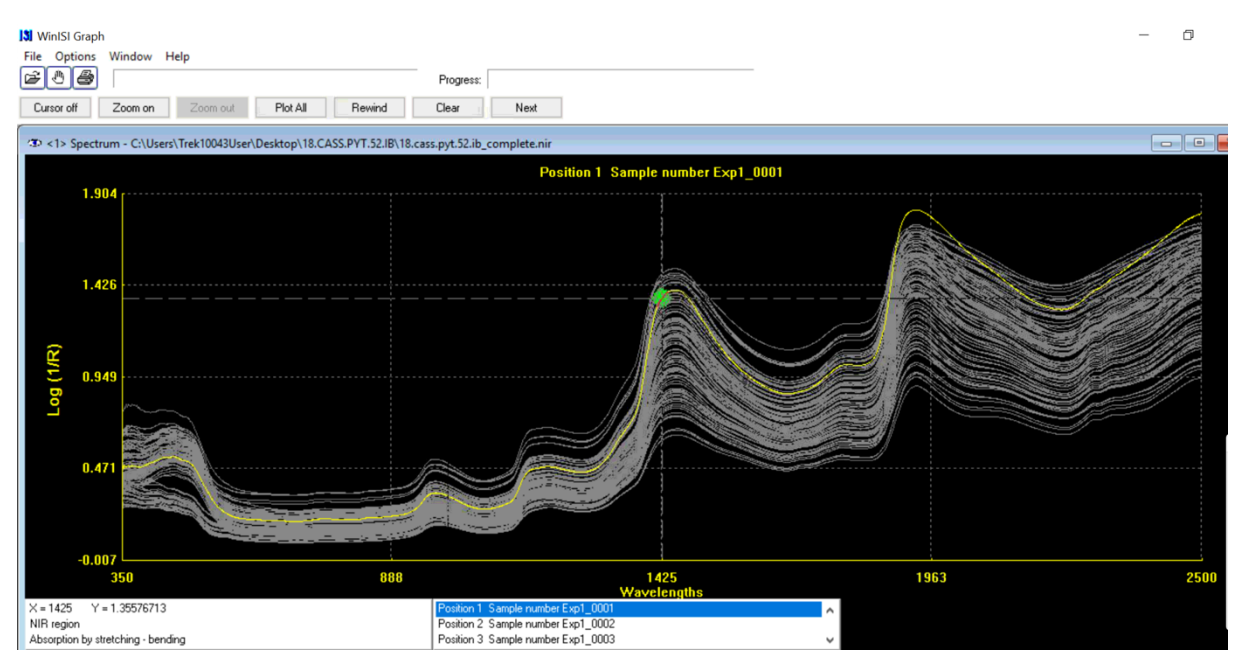